## Release Notes – Version 5.6.50

StrataMax has been dedicated to meeting the needs of Strata Managers for over 30 years through the continual enhancement of our software suite. We are committed to providing new functionality to support you in servicing your clients and to provide opportunities for you to optimize efficiency within your office environment.

This document describes exciting new features and enhancements available in the above release.

A history of Release Notes can be reviewed on the StrataMax Online Help

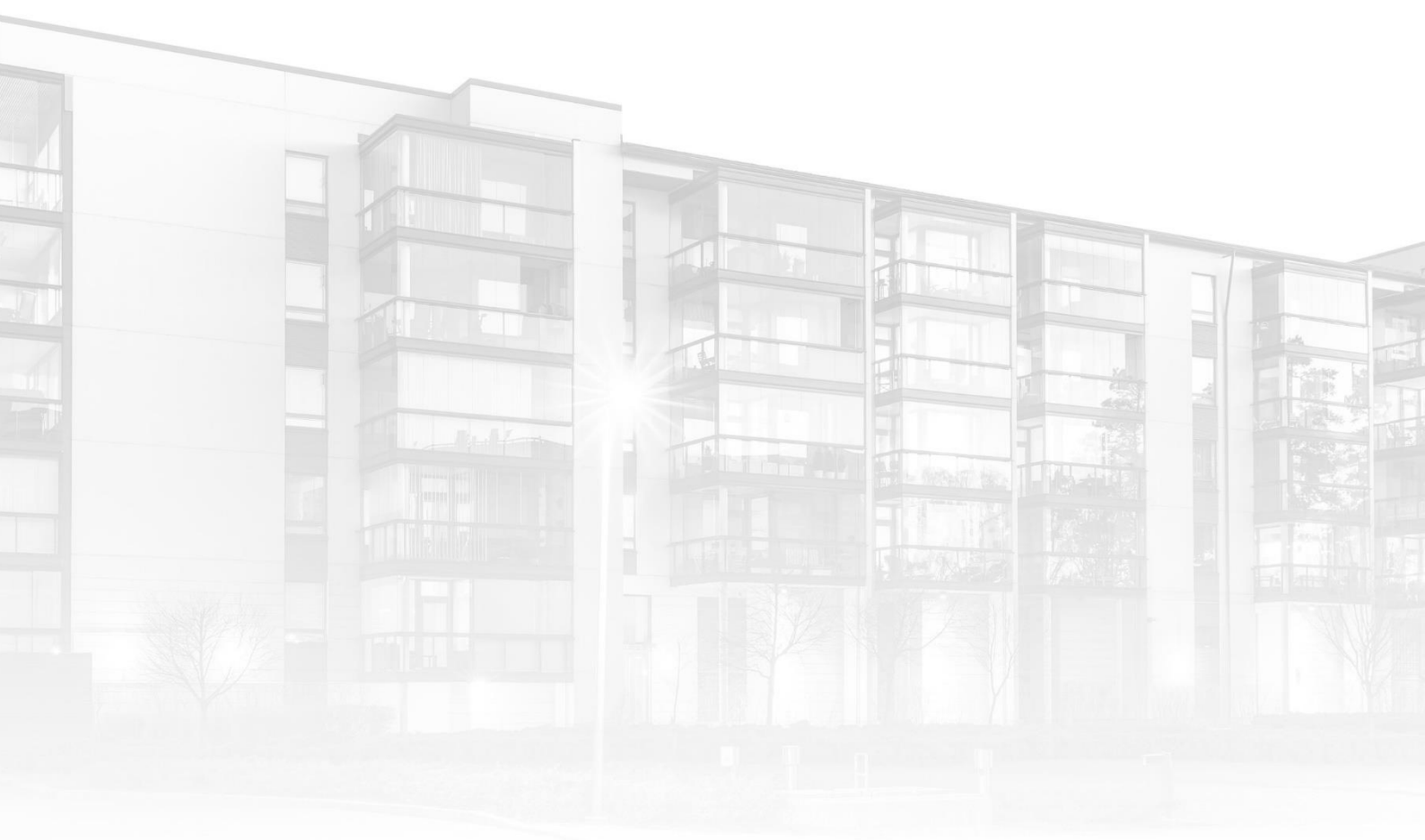

THE COMPLETE STRATA MANAGEMENT SOLUTION

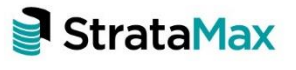

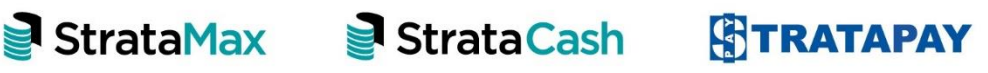

| Wha | ťs New                                     | 3 |
|-----|--------------------------------------------|---|
| 1.  | Bank Account Setup and Bank Reconciliation | 3 |
| 1.1 | Bank Account Setup                         | 3 |
| 1.2 | Bank Reconciliation new interface          | 7 |
| 2.  | Process Bank Statements                    | 3 |
| 2.1 | Actions and AlertsI                        | 0 |
| 3.  | Allocate Creditor                          | 3 |
| 4.  | Global Bank Reconciliation Summary Report1 | 5 |
| 5.  | Security                                   | 7 |
| Who | ıt's Better                                | Э |

## What's New

### 1. Bank Account Setup and Bank Reconciliation

The Bank Reconciliation modules have been replaced with a new interface which will streamline the download and reconciliation of daily banking resulting in faster processing times, easier interfaces, new reporting and improved StrataCash Management integration. Features in this release will include:

- New Bank Account Setup
- New interface for Bank Reconciliation
- Central interface for processing and reconciling banking for all buildings
- New Bank Reconciliation Summary Report
- Improved StrataCash Management Integration
- Balance Bank Reconciliation tool

#### 1.1 Bank Account Setup

Bank Account Setup module has been enhanced and StrataCash Management bank accounts that have been requested will now appear in Process Bank Statements where the user can click on 'Setup' icon which will automatically enter all the details into Bank Account Setup. Accounts from other banks will need to have Bank Accounts setup up manually.

#### 1.1.1 Setting up StrataCash Bank Account if already requested

- 1. Navigate to 'Process Bank Statements'
- 2. Message will appear 'Additional StrataCash Management accounts not setup in StrataMax
- 3. Select the 'Setup' arrow

| Bank                                                |                                              | Accounts                                    | Last Imported                                      |                                                                                                    |                                                  | Configurati                                                    | ion 🕜                                                             |                                            |         |                    |
|-----------------------------------------------------|----------------------------------------------|---------------------------------------------|----------------------------------------------------|----------------------------------------------------------------------------------------------------|--------------------------------------------------|----------------------------------------------------------------|-------------------------------------------------------------------|--------------------------------------------|---------|--------------------|
| ANZ<br>Bendigo Ba<br>BQL<br>Macquarie<br>StrataCash | ink<br>Bank<br>Management<br>trataCash Manaj | 31<br>1<br>1<br>33<br>28<br>gement accounts | 13/01/2022<br>16/02/2022<br>inot set up in Stratał | Use EBMax to impo<br>Use EBMax to impo<br>Statement data car<br>\\fsint\qdnve\BCN<br>Statement Data is a<br>Max | ort stat<br>ort stat<br>not be<br>laxDm<br>utoma | ement dat<br>ement dat<br>importec<br>es\Testing<br>tically do | a<br>a<br>I - bank not su<br>\ <u>\MySQL\05\B</u><br>wnloaded whe | ipported<br>I <u>CMMBL</u><br>en available |         |                    |
| SCM Ref                                             | BSB                                          | Account No.                                 | Building Name                                      | Building No.                                                                                                    | TD                                               | Status                                                         | Opened                                                            | Data Available                             | Balance | Set up             |
|                                                     | 124.367                                      | 20523847                                    | RS Test - Mansion                                  | 0000004                                                                                                    |                                                  | Open                                                           | 22/02/2021                                                        |                                            |         | Personal de la fil |
| 40207                                               | 10.4                                         | ALL ALL ALL ALL ALL ALL ALL ALL ALL ALL     |                                                    |                                                                                                    |                                                  |                                                                |                                                                   |                                            |         |                    |

4. Follow the Bank Account Setup steps in section 1.1.2

#### 1.1.2 Setting up New Bank Accounts manually

- 1. Navigate to 'Bank Account Setup'
- 2. Click on 'Add' button and the form will appear
- 3. Account field will automatically populate 012 Cash at Bank
- 4. Click on BSB dropdown
- 5. List of available banks will appear to select, you can filter by any of the available columns

| 🔋 Bank Account S | etup RENEE 456 | 78              |                 |                    |            |               |                | -         | - 🗆       | ×     |
|------------------|----------------|-----------------|-----------------|--------------------|------------|---------------|----------------|-----------|-----------|-------|
|                  |                |                 |                 |                    |            |               |                |           |           | 0     |
| Account Code     |                |                 | BSB             | Account No.        | Closed     | Manual Entry  | Post - Bank Re | c Only SC | CM Refere | nce   |
| ~                |                |                 |                 |                    |            |               |                |           |           |       |
| Account          | 012 CASH AT BA | NK              |                 |                    |            |               |                |           |           | ×     |
| BSB              | -              |                 |                 |                    |            |               |                |           |           |       |
| Account Number   | Filter scm     |                 |                 |                    |            |               |                |           |           |       |
| A                | BSB Bank       | Branch          |                 | Address            | Su         | burb State H  | Postcode       |           |           |       |
| Account Name     | 124-367 SCM    | Major Client    | Group - Strata  | cash 100 Skyring T | Terrace Ne | wstead QLD 4  | 006            |           |           |       |
| l                | _              |                 |                 |                    |            |               |                |           |           |       |
| [                | Manual Entry   | /               |                 |                    |            |               |                |           |           |       |
| [                | Post and Fina  | alise in Bank R | econciliation ( | Only               |            |               |                |           |           |       |
| SCM Reference    |                |                 |                 |                    |            |               |                |           |           |       |
| BSB is required  |                |                 |                 |                    |            |               |                |           |           |       |
|                  |                |                 |                 |                    |            |               |                |           |           |       |
|                  |                |                 |                 |                    |            |               |                |           |           |       |
|                  |                |                 |                 |                    |            |               |                |           |           |       |
|                  |                |                 |                 |                    |            |               |                |           |           |       |
|                  |                |                 |                 |                    |            |               |                |           |           |       |
|                  |                |                 |                 |                    |            |               |                |           |           |       |
|                  |                |                 |                 |                    |            |               |                |           |           |       |
|                  |                |                 |                 |                    |            |               |                |           |           |       |
| BSB is required  |                |                 |                 |                    | All        | Bank Accounts | Add -          | Save      |           | Close |

- 6. Enter the bank account number in the 'Account Number' field
- 7. Type the account name into the 'Account Name' field'
- 8. Select either the Closed, Manual Entry or Post and Finalise in Bank Reconciliation Only:

- Manual Entry -affects bank reconciliation screen, allowing users to manually add items to the bank statement
- Post and Finalise in Bank Reconciliation Only affects bank reconciliation screen, when ticked it displays a preview of the various transactions that will occur in the building, allowing review before the user processes the bank statement.

| Bank Account   | Setup RENEE 45678            |                  |             |        |               |                      | _      |         | $\times$ |
|----------------|------------------------------|------------------|-------------|--------|---------------|----------------------|--------|---------|----------|
|                |                              |                  |             |        |               |                      |        |         | 0        |
| Account Code   |                              | BSB              | Account No. | Closed | Manual Entry  | Post - Bank Rec Only | SCM Re | ference |          |
| ~              |                              |                  |             |        |               |                      |        |         |          |
| Account        | 012 CASH AT BANK             |                  |             |        |               |                      |        |         | ×        |
| BSB            | 124-367 💌                    |                  |             |        |               |                      |        |         |          |
| Account Number | 23456789                     |                  |             |        |               |                      |        |         |          |
| Account Name   | Seaview Surfers Paradise     |                  |             |        |               |                      |        |         |          |
|                | Closed                       |                  |             |        |               |                      |        |         |          |
|                | Manual Entry                 |                  |             |        |               |                      |        |         |          |
|                | Post and Finalise in Bank Re | econciliation Or | nly         |        |               |                      |        |         |          |
| SCM Reference  |                              |                  |             |        |               |                      |        |         |          |
|                |                              |                  |             |        |               |                      |        |         |          |
|                |                              |                  |             |        |               |                      |        |         |          |
|                |                              |                  |             |        |               |                      |        |         |          |
|                |                              |                  |             |        |               |                      |        |         |          |
|                |                              |                  |             |        |               |                      |        |         |          |
|                |                              |                  |             |        |               |                      |        |         |          |
|                |                              |                  |             |        |               |                      |        |         |          |
|                |                              |                  |             |        |               |                      |        |         |          |
|                |                              |                  |             |        |               |                      |        |         |          |
|                |                              |                  |             | All    | Bank Accounts | Add 🕂                | Save   | Clo     | se       |

9. Click Save, Close

#### 1.1.3 Viewing all Bank Accounts

Bank Account Setup will allow users to view all bank accounts, to view these follow the below steps:

- 1. Navigate to 'Bank Account Setup'
- 2. Click 'All Bank Accounts'

| Bank Account   | Setup RENEE 45678           |                |             |        |               |                      | - 🗆           | $\times$ |
|----------------|-----------------------------|----------------|-------------|--------|---------------|----------------------|---------------|----------|
|                |                             |                |             |        |               |                      |               | ?        |
| Account Code   |                             | BSB            | Account No. | Closed | Manual Entry  | Post - Bank Rec Only | SCM Reference | :e       |
| <b>*</b>       |                             |                |             |        |               |                      |               |          |
| Account        | 012 CASH AT BANK            |                |             |        |               |                      |               | ×        |
| BSB            | 124-367                     |                |             |        |               |                      |               |          |
| Account Number | 23456789                    |                |             |        |               |                      |               |          |
| Account Name   | Seaview Surfers Paradise    |                |             |        |               |                      |               |          |
|                | Closed                      |                |             |        |               |                      |               |          |
|                | Manual Entry                |                |             |        |               |                      |               |          |
|                | Post and Finalise in Bank F | Reconciliation | Only        |        |               |                      |               |          |
| SCM Reference  |                             |                |             |        |               |                      |               |          |
|                |                             |                |             |        |               |                      |               |          |
|                |                             |                |             |        |               |                      |               |          |
|                |                             |                |             |        |               |                      |               |          |
|                |                             |                |             |        |               |                      |               |          |
|                |                             |                |             |        |               |                      |               |          |
|                |                             |                |             |        |               |                      |               |          |
|                |                             |                |             |        |               |                      |               |          |
|                |                             |                |             |        |               |                      |               |          |
|                |                             |                |             |        |               |                      |               |          |
|                |                             |                |             | All    | Bank Accounts | Add 🗕 S              | ave (         | lose     |

3. All available bank accounts will appear and can be easily searched using the field searches

| <b>]</b> [ | ank Accounts     |                                                                                                    |               |                                                                                                    |                                                                                                    |           |              |                  |                     | - 🗆 X                                                                                                    |
|------------|------------------|----------------------------------------------------------------------------------------------------|---------------|----------------------------------------------------------------------------------------------------|----------------------------------------------------------------------------------------------------|-----------|--------------|------------------|---------------------|----------------------------------------------------------------------------------------------------|
| 3          | Refresh          | Export 🔥 A                                                                                                    | Advanced      |                                                                                                    |                                                                                                    |           |              |                  |                     | 0                                                                                                    |
| +          | Field            |                                                                                                    |               | Condition                                                                                                    | Value                                                                                                    |           |              |                  |                     |                                                                                                    |
| -          | Building Num     | ber                                                                                                    | •             | is equal to                                                                                                    | •                                                                                                    |           |              |                  |                     |                                                                                                    |
| -          | Status           |                                                                                                    | • i           | is not equal to                                                                                                    | ▼ Removed ▼                                                                                                    |           |              |                  |                     |                                                                                                    |
| -          | Account Num      | ber                                                                                                    | <b>▼</b> [    | is equal to                                                                                                    | •                                                                                                    |           |              |                  |                     |                                                                                                    |
| -          | Account Code     |                                                                                                    | • i           | is equal to                                                                                                    | •                                                                                                    |           |              |                  |                     |                                                                                                    |
|            | R records displa | ward                                                                                                    |               |                                                                                                    |                                                                                                    | _         |              |                  |                     |                                                                                                    |
| Bar        | k BSB            | Account Number                                                                                                    | SCM Reference | e Building Number                                                                                                    | Building Name                                                                                                    | Status    | Manual Entry | Account Code     | Account Description | Bank Account Name                                                                                                    |
| SCN        | 124-367          | 5.000 CT0                                                                                                    | -             | 100                                                                                                    | 0.000                                                                                                    | Active    | No           | 012              | CASH AT BANK        | ^                                                                                                    |
| MB         | 184-446          | 10 C 10 C 10                                                                                                    |               | 1000                                                                                                    | and the second second sec                                                                                                    | Active    | No           | 012              | CASH AT BANK        | and the second second second second second second second second second second second second second second second                                                                                                    |
| SCN        | 124-367          | 1000                                                                                                    |               | 10.000                                                                                                    | A DOWN THEY                                                                                                    | Active    | Yes          | 012              | CASH AT BANK        | And in the second second                                                                                                    |
| SCN        | 124-367          | Contraction of the local sectors of the local sectors of the local secto |               | 1.00                                                                                                    | a management of the state                                                                                                    | Active    | No           | 012              | CASH AT BANK        |                                                                                                    |
| ANZ        | 012-004          | 100 C 10                                                                                                    |               | and the second second sec                                                                                                    | and the second second                                                                                                    | Active    | No           | 012              | CASH AT BANK        |                                                                                                    |
| MB         | 182-600          | 1. Contraction 1. Contraction 1. Con |               | 1000                                                                                                    | and the second second second second second second second second second second second second second second second                                                                                                    | Active    | No           | 012              | CASH AT BANK        |                                                                                                    |
| SCN        | 124-367          | 100 miles                                                                                                    |               |                                                                                                    | 100 B 100 B 100                                                                                                    | Active    | No           | 012              | CASH AT BANK        |                                                                                                    |
| MBI        | 186-200          | Contraction of the local distance of the local distance of the loc |               |                                                                                                    | and the second second s | Active    | Yes          | 012              | CASH AT BANK        | and a second second sec |
| MB         | 184-446          | 100 B 100 B 100                                                                                                    |               | 10000                                                                                                    | NA DALES                                                                                                    | Active    | Yes          | 012              | CASH AT BANK        | 1.00 m                                                                                                    |
| MBI        | 184-446          |                                                                                                    |               | 1000                                                                                                    | No. Photo I                                                                                                    | Active    | No           | 012              | CASH AT BANK        | and the second second s |
| MB         | 184-446          | Contraction of the local distance of the local distance of the loc |               | 1.12                                                                                                    |                                                                                                    | Active    | No           | 012              | CASH AT BANK        | and the second second s |
| MB         | 184-440          |                                                                                                    |               | 1000                                                                                                    | State of the second second sec | Active    | NO           | 012              | CASH AT BANK        | and the second second s |
| MDI<br>SCA | 104-440          | and the second second se                                                                                                    |               | 1000                                                                                                    | To and                                                                                                    | Active    | NO<br>Vez    | 012              | CASH AT BANK        | Respectively and the                                                                                                    |
| AND        | 012.017          | and the second second s |               | and the second second s | A CONTRACTOR OF A CONTRACTOR OF A CONTRACTOR OF A CONTRACTOR OF A CONTRACTOR OF A CONTRACTOR OF A CONTRACTOR OF                                                                                                    | Active    | Vor          | 012              | CASH AT DAINK       |                                                                                                    |
| MR         | 184-446          | Carlos and                                                                                                    |               | 1000                                                                                                    | Long to the local state                                                                                                    | Active    | No           | 012              | CASH AT BANK        | for a state of the local state                                                                                                    |
| MD         | 194-446          | and the second                                                                                                    |               | 100                                                                                                    | and the second second se                                                                                                    | Active    | No           | 012              | CASH AT BANK        | Contra Contra City                                                                                                    |
| SCA        | 124-367          | Concession in the local sector of the local sector of the local se | 1000          | 1000                                                                                                    | and the second second                                                                                                    | Active    | No           | 012              | CASH AT BANK        |                                                                                                    |
| ANZ        | 012-028          | and the second second se                                                                                                    |               |                                                                                                    | In the second second second second second second second second second second second second second second second                                                                                                    | Active    | Yes          | 012              | CASH AT BANK        |                                                                                                    |
| ANZ        | 012-030          | 10 To 100                                                                                                    |               | 10000                                                                                                    | STATE FOR THE OWNER.                                                                                                    | Active    | No           | 012              | CASH AT BANK        |                                                                                                    |
| MB         | 184-446          | and the second                                                                                                    |               | will be                                                                                                    | Colorest et al.                                                                                                    | Active    | No           | 012              | CASH AT BANK        |                                                                                                    |
| MB         | 184-446          | 10 TO 10 TO 10                                                                                                    |               | 1000                                                                                                    | Contraction and                                                                                                    | Active    | No           | 012              | CASH AT BANK        | Constant and Child                                                                                                    |
| SCN        | 124-367          | ALC: NO.                                                                                                    | 1000          | 192                                                                                                    | and the second second se                                                                                                    | Active    | No           | 012              | CASH AT BANK        |                                                                                                    |
| SCN        | 124-367          |                                                                                                    |               | 1000                                                                                                    | Contraction of the local distance of the local distance of the loc | Active    | No           | 012              | CASH AT BANK        |                                                                                                    |
| SCN        | 124-367          | and the second                                                                                                    | 1007          | 1000                                                                                                    | CONTRACTOR AND                                                                                                    | Active    | No           | 012              | CASH AT BANK        |                                                                                                    |
| SCN        | 124-367          | and specific to                                                                                                    |               | 100                                                                                                    | CONTRACTOR OF THE OWNER.                                                                                                    | Active    | Yes          | 012              | CASH AT BANK        |                                                                                                    |
| AND        | 012 005          |                                                                                                    |               | 100                                                                                                    | and the second second                                                                                                    | A sali sa | N1           | 010              | CACH AT DANK        | v                                                                                                    |
| × .        |                  |                                                                                                    |               |                                                                                                    |                                                                                                    |           | Ba           | ank Account Setu | p Bank Statement    | Statement Info Close                                                                                                    |

- 4. When an individual account is selected from the grid the following options can be accessed
  - Bank Account Setup
  - Bank Statement will show full Bank Statement History
  - Statement Info will show all Statement info for selected building

| ⊕ R     | efresh        | Export 🐴 A                                                                                                    | dvanced       |                                                                                                    |                                                                                                    |        |              |                  |                     |                          |
|---------|---------------|----------------------------------------------------------------------------------------------------|---------------|----------------------------------------------------------------------------------------------------|----------------------------------------------------------------------------------------------------|--------|--------------|------------------|---------------------|--------------------------|
| R FI    | uildina Numl  | Der                                                                                                    |               |                                                                                                    | value                                                                                                    |        |              |                  |                     |                          |
|         |               |                                                                                                    |               |                                                                                                    | a Record a                                                                                                    |        |              |                  |                     |                          |
|         | atus          |                                                                                                    |               | s not equal to                                                                                                    | Kemoved                                                                                                    |        |              |                  |                     |                          |
| - A     | ccount Numl   | ber                                                                                                    | •             | s equal to                                                                                                    | -                                                                                                    |        |              |                  |                     |                          |
| - A     | ccount Code   |                                                                                                    | •             | s equal to                                                                                                    | •                                                                                                    |        |              |                  |                     |                          |
| ) 98 re | ecords displa | iyed                                                                                                    |               |                                                                                                    |                                                                                                    | -      |              |                  |                     |                          |
| Bank    | BSB           | Account Number                                                                                                    | SCM Reference | Building Number                                                                                                    | Building Name                                                                                                    | Status | Manual Entry | Account Code     | Account Description | Bank Account Na          |
| IBL     | 184-446       | Contract of the second                                                                                                    |               | 1000                                                                                                    | Collected of                                                                                                    | Active | Yes          | 012              | CASH AT BANK        | Surger and               |
| NZ      | 012-040       | 10 Mar 10 Mar                                                                                                    |               | A 10 10 10                                                                                                    | the second second second second second second second second second second second second second second second s                                                                                                    | Active | No           | 012              | CASH AT BANK        |                          |
| NZ      | 012-043       | and the second second sec |               |                                                                                                    | and the state                                                                                                    | Active | No           | 012              | CASH AT BANK        |                          |
| M       | 124-367       | (m) (m)                                                                                                    |               |                                                                                                    | the part of the part of the pa | Active | Yes          | 012              | CASH AT BANK        | A CONTRACTOR OF          |
| ٧Z      | 012-003       | 1000 C                                                                                                    |               | and the second second se                                                                                                    | Contraction of the second                                                                                                    | Active | No           | 012              | CASH AT BANK        |                          |
| ΝZ      | 012-006       | A CONTRACT OF                                                                                                    |               | 14                                                                                                    | and the second second se                                                                                                    | Active | No           | 012              | CASH AT BANK        |                          |
| NZ      | 012-044       | A DECEMBER OF                                                                                                    |               | 1000                                                                                                    | Country on Price                                                                                                    | Active | No           | 012              | CASH AT BANK        |                          |
| NZ      | 012-045       | and the second second sec |               |                                                                                                    | AND DECK DOWN                                                                                                    | Active | No           | 012              | CASH AT BANK        |                          |
| CM      | 124-367       | Contraction of the                                                                                                    |               | 100                                                                                                    | Contraction in Contraction in Contraction                                                                                                    | Active | No           | 012              | CASH AT BANK        |                          |
| 1BL     | 184-446       | 1000                                                                                                    |               | 10.0                                                                                                    | and the second second sec                                                                                                    | Active | No           | 012              | CASH AT BANK        |                          |
| NZ      | 012-016       | and the second                                                                                                    |               |                                                                                                    | COMPANY OF ANY A                                                                                                    | Active | No           | 012              | CASH AT BANK        |                          |
| NZ      | 012-052       | 100 million (100 million)                                                                                                    |               | Constraint in the second second second second second second second second second second second second second se                                                                                                    | second strength of the second strength of the                                                                                                    | Active | No           | 012              | CASH AT BANK        |                          |
| 1BL     | 184-446       | 10000                                                                                                    |               |                                                                                                    | 100 B.40                                                                                                    | Active | No           | 012              | CASH AT BANK        | ALC: NOT THE OWNER WATER |
| IBL     | 184-446       | 100,000,000                                                                                                    |               | 1000                                                                                                    | 14,300                                                                                                    | Active | Yes          | 012              | CASH AT BANK        | The Street and           |
| CM      | 124-367       | And in the second second                                                                                                    |               | 1000                                                                                                    | state out which have been                                                                                                    | Active | No           | 012              | CASH AT BANK        |                          |
| NZ      | 012-006       | A REAL PROPERTY.                                                                                                    |               | 1000                                                                                                    | 1000 - 0000                                                                                                    | Active | No           | 012              | CASH AT BANK        |                          |
| NZ      | 014-636       | Concernance of the second                                                                                                    |               | 100                                                                                                    | CAMPA RECEIPTING AND                                                                                                    | Active | Yes          | 012              | CASH AT BANK        | The subscript of         |
| CM      | 124-367       | and the second second sec |               | 100 M                                                                                                    | AND ADD STREET                                                                                                    | Active | No           | 012              | CASH AT BANK        |                          |
| СМ      | 124-367       | 1000000                                                                                                    | 1000          | 100.00                                                                                                    | INCOMES IN A REAL PROPERTY.                                                                                                    | Active | No           | 012              | CASH AT BANK        |                          |
| 4BL     | 184-446       | 271117806                                                                                                    |               | 30404                                                                                                    | STREET, DOLL & BUSILIN                                                                                                    | Active | No           | 012              | CASH AT BANK        |                          |
| NZ      | 012-009       | and the second second sec |               | 10                                                                                                    | Manual Stationards and the                                                                                                    | Active | No           | 012              | CASH AT BANK        |                          |
| /BL     | 184-446       | THE PARTY OF                                                                                                    |               | 10.0                                                                                                    | terrational spectrum of                                                                                                    | Active | No           | 012              | CASH AT BANK        | Inclusion approximation  |
| NZ      | 012-002       | and the second second se                                                                                                    |               | 1.00                                                                                                    | NAME OF BRIDE                                                                                                    | Active | Yes          | 012              | CASH AT BANK        |                          |
| NZ      | 012-003       | A Designed to the second second second second second second second second second second second second second se                                                                                                    |               | 1000                                                                                                    | NUMBER OF STREET                                                                                                    | Active | No           | 012              | CASH AT BANK        |                          |
| CM      | 124-367       | CONTRACTOR OF                                                                                                    |               | Contract of Contract of Contra | COLUMN PROPERTY AND                                                                                                    | Active | No           | 012              | CASH AT BANK        | test.                    |
| /BL     | 184-446       | Sector Sector                                                                                                    |               | 1.000                                                                                                    | The Second Science                                                                                                    | Active | Yes          | 012              | CASH AT BANK        | the first given          |
| N17     | 012 022       | Construction of the                                                                                                    |               |                                                                                                    | concerning on the second                                                                                                    | Austra | NI-          | 012              | CACLE AT DANIE      |                          |
|         |               |                                                                                                    |               |                                                                                                    |                                                                                                    |        |              |                  |                     |                          |
|         |               |                                                                                                    |               |                                                                                                    |                                                                                                    |        | D.           | ank Account Satu | David Chatamant     | Chattana and Infa        |

#### 1.2 Bank Reconciliation new interface

The bank reconciliation process has been designed to automate the banking processes. Banking Data is downloaded from the bank and processed within the system were possible automatically.

Bank Reconciliation enhancements include the ability to:

- view transaction allocations
- view the source of Transactions such as EFT details
- identify unreconciled transactions and why transactions did not autoreconcile.
- Auto Process unreconciled banking
- Access Global and Local Legends
- Configuration

#### Bank Reconciliation interface for Individual Building

| 📑 Bank Reconcilia              | ation                  |                                  |                                                                            |                |          |                      |                    |              |       |    |
|--------------------------------|------------------------|----------------------------------|----------------------------------------------------------------------------|----------------|----------|----------------------|--------------------|--------------|-------|----|
| 00000                          |                        |                                  | 56656 -                                                                    | Show unreco    | nciled o | only Configuration   | Global Legen       | ds Local Leg | gends | 0  |
| Closing Balance: 45            | ,705.20                | Bank: SCM                        | Bsb: 124-367 Account No                                                    | umber: 1351351 | Cu       | rrent Month: March 2 | 2021               |              |       |    |
| Date                           | Туре                   | Details                          | Reference                                                                  | Amount         |          | Balance /            | Account            |              |       | ^  |
| ~                              |                        |                                  |                                                                            |                |          |                      |                    |              |       |    |
| Type:                          | DEPOSIT -              | Deposit                          |                                                                            |                | 0        | Allocation Date      | Reference          | Amount       |       |    |
| Date:                          | 15/03/2021             |                                  |                                                                            |                |          | 15/02/2022 1:55 PM   | R0000037           | 1,000.00     | 0     |    |
| Details:                       | Agent Dep              | osit                             |                                                                            |                |          | 15/02/2022 1:56 PM   | R0000038           | 7,491.00     | 0     |    |
| Reference:                     | 100001                 |                                  |                                                                            |                |          |                      |                    |              |       |    |
| Amount:                        | 8,491.00               |                                  |                                                                            |                |          |                      |                    |              |       |    |
| Balance:                       | 25,597.00              |                                  |                                                                            |                |          |                      |                    |              |       |    |
| Account:                       | 02100001 E             | BOB JANE SMITH                   | ]                                                                          |                |          |                      |                    |              |       |    |
| Messages from<br>Auto Process: | 15/02/202<br>15/02/202 | 2 Manual recei<br>2 Manual recei | ot created by craig.jeffcoat: R0000<br>ot created by craig.jeffcoat: R0000 | 0037<br>0038   |          |                      |                    |              |       |    |
| > 15/03/2021                   | DEPOSIT                | Agent Deposit                    | 1000002                                                                    | 200.00         | 0        | 25,797.00            | 02100002 JEFFERY S | IMITH        |       |    |
| > 15/03/2021                   | DEPOSIT                | Agent Deposit                    | 100004                                                                     | 10,000.00      | 0        | 35,797.00            | 02100004 OLIVER &  | SAM FRANKS   |       |    |
| > 15/03/2021                   | OTHER                  | Fees paid                        |                                                                            | 50.00          | 0        | 35,847.00            | 030 SUNDRY DEBTC   | ORS          |       |    |
| > 15/03/2021                   | OTHER                  | Interest                         |                                                                            | 15.20          | 0        | 35,862.20            | 2070 INTEREST ON   | INVESTMENTS  |       |    |
| > 15/03/2021                   | CHEQUE                 | Cheque Payment                   | C000003                                                                    | -100.00        | 0        | 35,762.20            | 08200005 LEAH MIL  | SAP NIKKIO   |       |    |
| > 15/03/2021                   | OTHER                  | Management Fees                  | Paid                                                                       | -1,270.00      | <u></u>  | 34,492.20            | 030 SUNDRY DEBTC   | ORS          |       |    |
| > 15/03/2021                   | OTHER                  | Reverse 1000004                  | 100004                                                                     | -3,000.00      | 0        | 31,492.20            |                    |              |       |    |
| > 15/03/2021                   | DEPOSIT                | Caretaker Fee                    | Caretaker Fe                                                               | -500.00        | <u> </u> | 33,692.20            | 13010 CARE IAKER   |              |       |    |
| > 15/03/2021                   |                        | Agent Deposit                    | 100003                                                                     | 5,000,00       | 0        | 40,405.20            | 02100003 PAUL & N  | MARY MILLER  |       |    |
| > 15/03/2021                   | OTHER                  | erwre                            |                                                                            | 10.00          | (Itar    | 43,403.20            | ciled NTEFEST ON   | INVESTMENTS  |       | ~  |
|                                |                        |                                  |                                                                            | Save           | Print    | History              | Statement A        | uto Process  | Clos  | se |

#### Global Configuration setup

| Isoing Balance 45,705.20       Bank: SCM       Bisb: 124-367       Account Number: 1351351       Current Month: March 2021         Date       Type       Details       Configuration       ————————————————————————————————————                                                                                                    |         | -        |        |          |                  |            |            |                  |                 |                  |                     |               | tion         | Bank Reconcili    |
|----------------------------------------------------------------------------------------------------|---------|----------|--------|----------|------------------|------------|------------|------------------|-----------------|------------------|---------------------|---------------|--------------|-------------------|
| Date Type Details<br>Ye Configuration - ×<br>Type DEPOSIT Opposit<br>Advo-process creditor debits - exact amount owing<br>Settings<br>Auto-process creditor debits - exact amount owing<br>Settings<br>Auto-process creditor debits - exact amount owing<br>Settings<br>Auto-process creditor debits - exact amount owing<br>Default filter Account Manager to current user<br>H<br>Messages from<br>15/03/2021<br>DEPOSIT Agent Deposit<br>15/03/2021<br>DEFOSIT Agent Deposit<br>15/03/2021<br>DEFOSIT Agent Deposit<br>15/0                                                                                                  | .egends | Local Le | egends | Global L | onfiguration     |            | nreconcile | Show             | 5 -             | 5665 bit 124 267 |                     | Parala CCI    | 705.00       | arian Dalaman 45  |
| Date     Type     Details                                                                                                    |         | _        |        |          | onth: March 2021 | .urrent Mo |            | mber: 1551551    | Account IN      | sb: 124-507      | .ivi b              | Dank: SCI     | 703.20       | osing balance: 4: |
| Settings     Amount       Reference     15/03/2021       Data     Auto-process creditor debits - exact amount owing       Image: Settings     Auto-process creditor debits - less than amount owing       Image: Settings     Auto-process creditor debits - less than amount owing       Image: Settings     Auto-process creditor debits - less than amount owing       Image: Settings     Auto-process creditor debits - less than amount owing       Image: Settings     Auto-process creditor debits - less than amount owing       Image: Settings     Auto-process creditor debits - less than amount owing       Image: Settings     Auto-process creditor debits - less than amount owing       Image: Settings     Auto-process creditor debits - less than amount owing       Image: Settings     Auto-process creditor debits - less than amount owing       Image: Settings     Method that process       Image: Settings     Method that process       Image: Settings     Method that process       Image: Settings     Method that process       Image: Settings     Method that process       Image: Settings     Method that process       Image: Settings     Method that process       Image: Settings     Method that process       Image: Settings     Method that process       Image: Settings     Method that process       Image: Setings     Method that proc                                                                                                    | _       |          | ×      |          | -                |            |            |                  |                 | nfiguration      | 💥 Со                | etails        | Type D       | Date              |
| wype     DeFOSIT     Deposit     Auto-process creditor debits - exact amount owing     1,000.0       Details:     Agent Deposit     Image: Constraint of the second debits - exact amount owing     7,491.0       Details:     Agent Deposit     Image: Constraint of the second debits - exact amount owing     7,491.0       Balance:     25,597.00     Default filter Account Manager to current user     15/02/2012       Account:     0210001 BOB JANE SMITH     Messages from     15/02/2022       Monunt:     15/02/2022     Manual     15/02/2022       15/03/2021     DEPOSIT     Agent Deposit       15/03/2021     DEPOSIT     Agent Deposit       15/03/2021     OTHER     Fees paid       15/03/2021     OTHER     Manuel       15/03/2021     OTHER     Caretaker Fee       15/03/2021     OTHER     Caretaker Fee       15/03/2021     OTHER     Caretaker Fee       15/03/2021     OTHER     Opening Bala                                                                                                    |         | Amount   |        |          |                  |            |            |                  |                 | nas              | Setti               |               |              | T                 |
| Uate 15/03/2021 OTHER Management<br>15/03/2021 OTHER Management<br>15/03/2021 OTHER Caretaker Fee<br>15/03/2021 OTHER Caretaker Fee                                                                                                    |         | 1 000.00 |        |          |                  | _          |            |                  |                 | nga              | J                   | eposit        | DEPOSIT - De | lype:             |
| Defails: Agent Deposit<br>Auto-process creditor debits - less than amount owing<br>Marcerione: 25,597.00<br>Account: 8,491.00<br>Balance: 25,597.00<br>Account: 25,597.00<br>Account: 25,597.00<br>Acco |         | 7 /01 00 |        |          |                  |            | it owing   | ; - exact amou   | s creditor debi | Auto-proces      |                     |               | 15/03/2021   | Date:             |
| Reference:       100001         Balance:       2,597.00         Account:       0210001 BOB JANE SMITH         Messages from       15/02/2022         15/02/2021       DEFOSIT         Agent Deposit       15/02/2022         15/03/2021       DEFOSIT         15/03/2021       DEFOSIT         15/03/2021       DEFOSIT         15/03/2021       DEFOSIT         15/03/2021       DEFOSIT         15/03/2021       DEFOSIT         15/03/2021       DEFOSIT         15/03/2021       DEFOSIT         15/03/2021       DEFOSIT         15/03/2021       DEFOSIT         15/03/2021       DEFOSIT         15/03/2021       DTHER         THER       Management         15/03/2021       OTHER         15/03/2021       OTHER         DEFOSIT       Agent Deposit         15/03/2021       OTHER         15/03/2021       OTHER         DEFOSIT       Agent Deposit         15/03/2021       OTHER         DEFOSIT       Agent Deposit         15/03/2021       OTHER         DEFOSIT       Agent Deposit         15/03/2021 <td< td=""><td>·•  </td><td>1,401.00</td><td></td><td></td><td></td><td></td><td>ount owing</td><td>; - less than ar</td><td>s creditor debi</td><td>Auto-proces</td><td></td><td>it</td><td>Agent Depos</td><td>Details:</td></td<>                                                                                                    | ·•      | 1,401.00 |        |          |                  |            | ount owing | ; - less than ar | s creditor debi | Auto-proces      |                     | it            | Agent Depos  | Details:          |
| Amount         8,491.00           Balance:         25,597.00           Account         0210001 BOB JANE SMITH           Messages from         15/02/2022           Manual         15/02/2022           DEPOSIT         Agent Deposit           15/03/2021         DEPOSIT           DEPOSIT         Agent Deposit           15/03/2021         OTHER           15/03/2021         OTHER           15/03/2021 <td< td=""><td></td><td></td><td></td><td></td><td></td><td></td><td>ser</td><td>ger to current</td><td>Account Mana</td><td>Default filter</td><td><ul><li>✓</li></ul></td><td></td><td>100001</td><td>Reference:</td></td<>                                                                                                    |         |          |        |          |                  |            | ser        | ger to current   | Account Mana    | Default filter   | <ul><li>✓</li></ul> |               | 100001       | Reference:        |
| Balance: 25,97.00<br>Account 0210001 BOB JANE SMITH<br>Messages from 15/02/2022 Menual<br>15/03/2021 DEPOSIT Agent Deposit<br>15/03/2021 DEPOSIT Agent Deposit<br>15/03/2021 OTHER Tees paid<br>15/03/2021 OTHER Tees paid<br>15/03/2021 OTHER Management<br>15/03/2021 OTHER Menever 1000<br>15/03/2021 OTHER Caretaker Fee<br>15/03/2021 OTHER Caretaker Fee<br>15/03/2021 OTHER Caretaker Fee<br>15/03/2021 OTHER Caretaker Fee<br>15/03/2021 OTHER Caretaker Fee<br>15/03/2021 OTHER Caretaker Fee<br>15/03/2021 OTHER Caretaker Fee                                                                                                    |         |          |        |          |                  |            |            |                  |                 |                  |                     |               | 8,491.00     | Amount:           |
| Account:     0210001 BOB JANE SMITH       Messages from:     15/02/2022       15/02/2021     Menual       15/02/2021     DEPOSIT       15/02/2021     DEPOSIT       15/02/2021     DEPOSIT       15/02/2021     OTHER       15/02/2021     OTHER       15/02/2021     OT                                                                                                    |         |          |        |          |                  |            |            |                  |                 |                  | _                   |               | 25,597.00    | Balance:          |
| Messages from<br>Nutro Process:         13/02/2022         Manual<br>Manual           15/03/2021         DEPOST         Agent Deposi           15/03/2021         DEPOST         Agent Deposi           15/03/2021         DEPOST         Agent Deposi           15/03/2021         DTHER         Frees paid           15/03/2021         OTHER         Frees paid           15/03/2021         OTHER         Manual           15/03/2021         OTHER         Manual           15/03/2021         OTHER         Manual           15/03/2021         OTHER         Reverse 1000           15/03/2021         OTHER         Caretaker Fee           15/03/2021         OTHER         Caretaker Fee           15/03/2021         OTHER         Caretaker Fee           15/03/2021         OTHER         Caretaker Fee           15/03/2021         OTHER         Caretaker Fee           15/03/2021         OTHER         Caretaker Fee           15/03/2021         OTHER         Caretaker Fee           15/03/2021         OTHER         Caretaker Fee           15/03/2021         OTHER         Other Fee                                                                                                    |         |          |        |          |                  |            |            |                  |                 |                  | n-                  | B JANE SMIT   | 02100001 BO  | Account:          |
| Messages from 11002/022 InfetRo Manual<br>15/03/2021 DEPOSIT Agent Deposit<br>15/03/2021 DEPOSIT Agent Deposit<br>15/03/2021 OTHER Teres paid<br>15/03/2021 OTHER Interest<br>15/03/2021 OTHER Management<br>15/03/2021 OTHER Kervere 1000<br>15/03/2021 OTHER Caretaker Fee<br>15/03/2021 OTHER Caretaker Fee<br>15/03/2021 OTHER Caretaker Fee<br>15/03/2021 OTHER Caretaker Fee<br>15/03/2021 OTHER Caretaker Fee<br>15/03/2021 OTHER Caretaker Fee<br>15/03/2021 OTHER Caretaker Fee                                                                                                    |         |          |        |          |                  |            |            |                  |                 |                  |                     | Manual        | 15/02/2022   |                   |
| Nacio Tecesa         TSU02/2022         Manual           15/03/2021         DEPOSIT         Agent Deposi           15/03/2021         DEPOSIT         Agent Deposit           15/03/2021         OTHER         Fees paid           15/03/2021         OTHER         Fees paid           15/03/2021         OTHER         Nitrerest           15/03/2021         OTHER         Manual           15/03/2021         OTHER         Manual           15/03/2021         OTHER         Manual           15/03/2021         OTHER         Manual           15/03/2021         OTHER         Reset 1000           15/03/2021         OTHER         Caretaker Fee           15/03/2021         OTHER         Caretaker Fee           15/03/2021         OTHER         Opening Bala                                                                                                    |         |          |        |          |                  |            |            |                  |                 |                  |                     | Iviariuai     | 15/02/2022   | Messages from     |
| 15/03/2021         DEPOSIT         Agent Deposit           15/03/2021         DEPOSIT         Agent Deposit           15/03/2021         DEPOSIT         Agent Deposit           15/03/2021         OTHER         Fee paid           15/03/2021         OTHER         Interest           15/03/2021         CHEQUE         Cheque Paym           15/03/2021         OTHER         Reverse 10000           15/03/2021         OTHER         Reverse 10000           15/03/2021         OTHER         Caretaker Fee           15/03/2021         OTHER         Coretaker Gene           15/03/2021         OTHER         Opening Bala                                                                                                    |         |          |        |          |                  |            |            |                  |                 |                  |                     | Ivianuai      | 15/02/2022   | Automotessi       |
| 15/03/2021         DEPOST         Agent Deposi         M FRANKS           15/03/2021         OTHER         Fees paid         ESTMENTS           15/03/2021         OTHER         Interest         ESTMENTS           15/03/2021         OTHER         Nerest         ESTMENTS           15/03/2021         OTHER         Management         INKIO           15/03/2021         OTHER         Reverse 1000         INKIO           15/03/2021         OTHER         Caretaker Fee         YMILLER           15/03/2021         OTHER         Opening Bala         YMILLER                                                                                                    |         | н        |        |          |                  |            |            |                  |                 |                  | it                  | Agent Deposi  | DEPOSIT /    | 15/03/2021        |
| 15/03/2021         OTHER         Fees paid           15/03/2021         OTHER         Interest           15/03/2021         CHEQUE         Cheque Paym           15/03/2021         OTHER         Management           15/03/2021         OTHER         Management           15/03/2021         OTHER         Reverse 1000           15/03/2021         OTHER         Caretaker Fee           15/03/2021         OTHER         Caretaker Fee           15/03/2021         OTHER         Caretaker Fee           15/03/2021         OTHER         Depoint           15/03/2021         OTHER         Peening Bata                                                                                                    |         | M FRANKS |        |          |                  |            |            |                  |                 |                  | sit                 | Agent Deposi  | DEPOSIT /    | 15/03/2021        |
| 15/03/2021         OTHER         Interest         ESTMERTS           15/03/2021         CHEQUE         Cheque Paym         > NIKKIO           15/03/2021         OTHER         Management         > NIKKIO           15/03/2021         OTHER         Revesse 1000         >           15/03/2021         OTHER         Caretaker Fe         >           15/03/2021         OTHER         Caretaker Ge         >           15/03/2021         OTHER         Opening Bala         Y                                                                                                    |         |          |        |          |                  |            |            |                  |                 |                  |                     | Fees paid     | OTHER I      | 15/03/2021        |
| 15/03/2021         CHEQUE         Cheque Paym         PNIKKIO           15/03/2021         OTHER         Management         1           15/03/2021         OTHER         Reverse 10000         1           15/03/2021         OTHER         Reverse 10000         1           15/03/2021         OTHER         Caretaker Fee         1           15/03/2021         OTHER         Caretaker Generation         YMILLER           15/03/2021         OTHER         Opening Bala         1                                                                                                    |         | ESTMENTS |        |          |                  |            |            |                  |                 |                  |                     | nterest       | OTHER I      | 15/03/2021        |
| 15/03/2021         OTHER         Management           15/03/2021         OTHER         Reverse 10000           15/03/2021         OTHER         Caretaker Fee           15/03/2021         DEPOSIT         Agent Deposit           15/03/2021         OTHER         Opening Bala                                                                                                    |         | NIKKIO   | ,      |          |                  |            |            |                  |                 |                  | m                   | Cheque Paym   | CHEQUE       | 15/03/2021        |
| 15/03/2021         OTHER         Reverse 10000           15/03/2021         OTHER         Caretaker Fee           15/03/2021         DEPOST         Agent Depost           15/03/2021         OTHER         Coretaker Fee           15/03/2021         OTHER         Opening Bala                                                                                                    |         |          |        |          |                  |            |            |                  |                 |                  | t                   | Management    | OTHER I      | 15/03/2021        |
| 15/03/2021         OTHER         Caretaker Fee           15/03/2021         DEPOST         Agent Depost           15/03/2021         OTHER         Opening Bala                                                                                                    |         |          |        |          |                  |            |            |                  |                 |                  | 0                   | Reverse 10000 | OTHER I      | 15/03/2021        |
| 15/03/2021 DEPOSIT Agent Deposit<br>15/03/2021 OTHER Opening Bala                                                                                                    |         |          |        |          |                  |            |            |                  |                 |                  | e                   | Caretaker Fee | OTHER        | 15/03/2021        |
| 15/03/2021 OTHER Opening Bala                                                                                                    |         | Y MILLER |        |          |                  |            |            |                  |                 |                  | it                  | Agent Deposi  | DEPOSIT A    | 15/03/2021        |
|                                                                                                    |         |          |        |          |                  |            |            |                  |                 |                  | ar                  | Opening Bala  | OTHER        | 15/03/2021        |
| > 15/03/2021 OTHER envire ESTMENTS                                                                                                    |         | ESTMENTS |        |          |                  |            |            |                  |                 |                  |                     | erwre         | OTHER        | 15/03/2021        |
| Close                                                                                                    | Class   |          | e      | Clos     |                  |            |            |                  |                 |                  |                     | -             |              |                   |

#### 2. Process Bank Statements

The Process Bank Statements module is designed to give the users a central point to view and action daily banking for all buildings and all banks.

StrataCash Management banking will automatically be downloaded and imported every morning; all other banks for example MBL, will still need to be downloaded daily and imported using 'Process Bank Statements' icon as shown below:

| Process                 | s Bank State        | ments        |                                               |                                                                              |        |                                  |            |                | -       |        | × |
|-------------------------|---------------------|--------------|-----------------------------------------------|------------------------------------------------------------------------------|--------|----------------------------------|------------|----------------|---------|--------|---|
| Bank                    |                     | Accou        | nts Last Imported                             |                                                                              |        |                                  |            |                | Configu | ration | ? |
| ANZ<br>Bendigo B<br>BQL | ank                 | 31<br>1<br>1 | Use EBMax to<br>Use EBMax to<br>Statement dat | import statement data<br>import statement data<br>a cannot be imported - bai | nk not | supported                        |            |                |         |        |   |
| Macquarie<br>StrataCash | e Bank<br>n Managem | 37<br>ent 30 | 14/03/2022 Statement Dat                      | BCMaxDrives\Testing\MyS<br>a is automatically downloa                        | ded w  | <u>\BCM\MBL</u><br>hen available |            |                |         |        |   |
| Additional S            | StrataCash I        | Management a | counts not set up in Strat                    |                                                                              |        |                                  |            |                |         |        |   |
| SCM Ref                 | BSB                 | Account No.  | Building Name                                 | Building No.                                                                 | TD     | Status                           | Opened     | Data Available | Balance | Set up |   |
| 40207                   | 124-367             | 20523847     | RS Test - Mansion                             | 0000004                                                                      |        | Open                             | 22/02/2021 |                |         |        |   |

**Please Note:** All banks except for StrataCash Management and MBL will need to continue using EBMax to import statement data before using Process Bank Statements.

The interface will include the following new features:

- Show all available banks, accounts and when the last banking was imported
- User Interface will advise Additional StrataCash Management Accounts not setup in StrataMax
- Users can filter by Account Manager to display buildings that belong to that account manager
- Filter available to 'Show only unreconciled with Variance, not generated or not in latest import file'. It is recommended to have this on when working through daily banking to provide a tidy view of what needs to be addressed

| Bank                                                          |              | Accou                      | ints Last Imported          |                                                                                |                                                                                                  |                                                                                    |                                   |                                |                       |                   |                   | Configu            | ration     |
|---------------------------------------------------------------|--------------|----------------------------|-----------------------------|--------------------------------------------------------------------------------|--------------------------------------------------------------------------------------------------|------------------------------------------------------------------------------------|-----------------------------------|--------------------------------|-----------------------|-------------------|-------------------|--------------------|------------|
| ANZ<br>Bendigo Bank<br>BQL<br>Macquarie Ban<br>StrataCash Mai | k<br>nagemen | 31<br>1<br>1<br>37<br>t 30 | 14/03/2022<br>16/02/2022    | Use EBMax to<br>Use EBMax to<br>Statement da<br>\\fsint\qdrive<br>Statement Da | o import stater<br>o import stater<br>ata cannot be i<br>a <u>\BCMaxDrive</u><br>ata is automati | nent data<br>nent data<br>mported - ban<br><u>s\Testing\MySt</u><br>cally download | k not sup<br>QL\05\BC<br>ded wher | pported<br>CM\MBL<br>n availab | le                    |                   |                   |                    |            |
| dditional Strata                                              | Cash Ma      | anagement a                | ccounts not set up in Strat | aMax                                                                           |                                                                                                  |                                                                                    |                                   |                                |                       |                   |                   |                    |            |
| SCM Ref BSB                                                   | A            | ccount No.                 | Building Name               |                                                                                | E                                                                                                | Building No.                                                                       | TD S                              | itatus                         |                       | Opened            | Data Available    | Balance            | Set up     |
| 0207 124                                                      | 367 2        | 0523847                    | RS Test - Mansion           |                                                                                | 0                                                                                                | 000004                                                                             | 0                                 | pen                            |                       | 22/02/2021        |                   |                    |            |
| ilter to Accour                                               | t Manag      | en                         |                             | ~ ×                                                                            |                                                                                                  |                                                                                    |                                   | She                            | ow only Unrecon       | iled, with a Var  | iance, not genera | ted or not in late | est impo   |
| Building Name                                                 |              |                            | Building No.                | Generated                                                                      | Bank<br>Statement                                                                                | Unpresented<br>Payments                                                            | Unpre                             | sented<br>eceipts              | Unreconciled<br>Items | General<br>Ledger | Variance          | Actions            |            |
| 1000                                                          |              |                            | 1212                        |                                                                                | 0.00                                                                                             | 0.00                                                                               |                                   | 0.00                           |                       | 0.00              |                   | ○ ÷ Ø ≅ ≅          | 9          |
| 10.00                                                         |              |                            | 26097                       | 06/08/2021                                                                     | 136,556.88                                                                                       | 0.00                                                                               |                                   | 0.00                           |                       | 139,581.23        | -3,024.35 🌗       |                    | 60         |
| 1000                                                          |              |                            | 40661                       | 29/12/2021                                                                     | 39,525.54                                                                                        | 0.00                                                                               |                                   | 0.00                           |                       | 81,018.61         | -41,493.07 🌗      |                    | <b>900</b> |
|                                                               |              |                            | 17707                       | 31/08/2021                                                                     | 8,814.04                                                                                         | 0.00                                                                               |                                   | 0.00                           |                       | 8,814.04          |                   | 🗢 🖶 🖓 🚖 🏦          | ۹ 🌔 😨      |
|                                                               |              |                            | COMP22                      |                                                                                | 0.00                                                                                             | -93,135.44                                                                         |                                   | 50.00                          |                       | -93,085.44        |                   |                    | 6          |
| 1000                                                          |              |                            | 20802                       |                                                                                | 20,190.79                                                                                        | 0.00                                                                               |                                   | 0.00                           |                       | 20,190.79         |                   |                    | 3          |
|                                                               |              |                            | 83181                       | 03/08/2021                                                                     | 182,773.15                                                                                       | 0.00                                                                               |                                   | 0.00                           |                       | 182,773.15        |                   | 2 ÷ 0 2 2          | ۰ 🕒 🕑      |
|                                                               |              |                            | 101010                      |                                                                                | 0.00                                                                                             | -35,452.24                                                                         |                                   | 66.00                          |                       | 51,136.12         | -86,522.36 🌗      |                    | 90         |
|                                                               |              |                            | 101015                      | 10/01/2022                                                                     | 0.00                                                                                             | 0.00                                                                               | 1,                                | 380.70                         |                       | 52,999.00         | -51,618.30 🌗      | 0 ÷ 0 2 2          | 60         |
| 1000                                                          |              |                            | 101020                      | 13/01/2022                                                                     | 0.00                                                                                             | 0.00                                                                               |                                   | 0.00                           |                       | 36,125.96         | -36,125.96 🌗      |                    | 6          |
|                                                               |              |                            | 101025                      | 13/01/2022                                                                     | 168,296.03                                                                                       | 0.00                                                                               |                                   | 0.00                           | 7,378.48              | 160,917.55        |                   |                    | 6          |
|                                                               |              |                            | 101030                      | 13/01/2022                                                                     | 352,168.42                                                                                       | 0.00                                                                               |                                   | 0.00                           | 15,334.25             | 336,834.17        |                   |                    | •          |
| 10 C 10 C                                                     |              |                            | 11343                       | 06/08/2021                                                                     | 0.00                                                                                             | 0.00                                                                               |                                   | 0.00                           |                       | 27,532.04         | -27,532.04 🌗      | 0 ÷ 0 2 2          | 3          |
| 10.0                                                          |              |                            | 4455                        |                                                                                | 100, 190.00                                                                                      | -50.00                                                                             |                                   | 0.00                           | 120.00                | 100,020.00        |                   | 0 ÷ 0 2 2          | 60         |
|                                                               |              |                            | 0000009                     |                                                                                | 149.75                                                                                           | -119,554.02                                                                        |                                   | 0.00                           | -16.00                | -119,488.27       | 100.00 🌗          | 0 ÷ 0 22           | 3          |
|                                                               |              |                            |                             |                                                                                |                                                                                                  |                                                                                    |                                   | 0.00                           | 20.020.04             | 4 400 400 04      | • • • • •         | 0.0000             | -          |

- The grid showing buildings has a fair amount of information to assist the users:
  - Building Name and Number
  - Generated displaying the date of the bank statement and its transactions
  - Bank Statement is the amount that is in the bank account as of the generation date
  - Unpresented Payments the total amount of payments that have been processed through EFT Manager that are not yet cleared
  - Unpresented Receipts the total amount of receipts that have yet to be presented
  - General Ledger is the amount for the 012 Cash at Bank' account in StrataMax and should match the Bank Statement figure

- Variance displays the difference between the figures on the Bank
   Statement and General Ledger
- Actions Contains a variety of icons and actions that differ between buildings, on a daily basis

#### 2.1 Actions and Alerts

The Process Bank Statements contain a variety of icons and actions to carry out on a daily banking. These will appear in the Actions column of the Process Bank Statements and represent the following:

Balance Bank Reconciliation – When selected it will launch the Bank Reconciliation Balance screen

| 📄 Bank Reco                                          | onciliation Balance   |                                  |                                                                  |                 |                                  |                       |                    |                 |          | ×        |
|------------------------------------------------------|-----------------------|----------------------------------|------------------------------------------------------------------|-----------------|----------------------------------|-----------------------|--------------------|-----------------|----------|----------|
| Calculated Ca                                        | sh at Bank:           | 144,028.17                       | Represented By:                                                  | Balan<br>Less I | ce on Bank Sta<br>Jnpresented Pa | tement:<br>syments:   | 144,028.17<br>0.00 |                 |          | 0        |
| Unreconciled<br>General Ledge                        | ltems:<br>r Balance:  | -2,389.05<br>150,756.83          | A/C Code:                                                        | 012             | Unpresented Re                   | ceipts:               | 0.00               |                 |          |          |
| Difference:<br>Unpresented F<br>Date                 | Payments<br>Reference | -4,339.61 <b>()</b><br>Amou      | int                                                              |                 | Unpresented<br>Date              | Receipts<br>Reference |                    | Amount          |          |          |
|                                                      |                       |                                  |                                                                  |                 |                                  |                       |                    |                 |          |          |
| Unreconciled                                         | Items                 | <b>A</b>                         |                                                                  |                 | Additional Al                    | locations             | Description        | Edit Allocation | ns Ameri |          |
| 02/08/2021<br>02/08/2021<br>04/08/2021<br>05/08/2021 |                       | 4,3'<br>-2,9'<br>14,6'<br>-18,3' | 11.00 Matched<br>12.73 Matched<br>16.00 Matched<br>13.32 Matched |                 | Account                          |                       | Description        |                 | Amo      | unt<br>~ |
| Difference mu                                        | st equal zero         |                                  |                                                                  |                 |                                  |                       |                    | Save            | Clo      | se       |

Process Bank Reconciliation – When selected will open the Bank Reconciliation screen

| Bank Reconcil      | liation  |                       |                      |                 |                     |         |                   |                    | _            |         | $\times$ |
|--------------------|----------|-----------------------|----------------------|-----------------|---------------------|---------|-------------------|--------------------|--------------|---------|----------|
| EFTMANSCM          |          |                       | Craig Jeffcoat 0001  | •               | Show unre           | concile | d only Configu    | uration Global L   | egends Loca  | Legends | 0        |
| Closing Balance: 1 | ,600.00  | Bank: SCM             | Bsb: 124-367         | Account Nu      | mber: 13579753      |         | Current Month: Ja | anuary 2022        |              |         |          |
| 22/03/2022 2:03 P  | M Bank a | ccount balance not re | conciled with statem | nent - view the | e Bank Reconciliati | on Repo | ort for details.  |                    |              |         |          |
| Date               | Туре     | Details               | Referen              | nce             | Amount              |         | Balance           | Account            |              |         |          |
| > 14/01/2022       | OTHER    | 100                   |                      |                 | 100.0               | 0 🥥     | 60                | 0.00 012 CASH AT E | BANK         |         |          |
| > 14/01/2022       | OTHER    | 000                   |                      |                 | 1,000.0             | 0 📀     | 1,60              | 0.00               |              |         |          |
|                    |          |                       |                      |                 |                     |         |                   |                    |              |         |          |
|                    |          |                       |                      | Add Item        | Save                | Pri     | nt Histor         | ry Statement       | Auto Process | Clo     | ose      |

Print Bank Reconciliation Report – when selected the Bank Reconciliation Report will come to screen for selected building

| Screen    | L.        | Template     | rt_BNKRECR.xml         | 🔮 |
|-----------|-----------|--------------|------------------------|---|
| O Printer |           | Printer      | Microsoft Print to PDF |   |
| O Excel   |           | Paper Source | Automatically Select   |   |
| Current   |           |              |                        |   |
| Historic  | 14/01/202 | 22           |                        |   |
|           | 13/01/202 | 22           |                        |   |
|           |           |              |                        |   |
|           |           |              |                        |   |
|           |           |              |                        |   |
|           |           |              |                        |   |
|           |           |              |                        |   |

Search Bank Statement History – Opens a view of the bank statement items with the 'Date' and 'Account Code' fields'

| 🇃 Ba          | nk Stater | ment History - RI | ENEE TEST BUILDING      | OPEN 4699      |           |                  |                  |              |                     |   | _       |    | ×   |
|---------------|-----------|-------------------|-------------------------|----------------|-----------|------------------|------------------|--------------|---------------------|---|---------|----|-----|
| 1             | Refresh   | Export            | Advanced                |                |           |                  |                  |              |                     |   |         |    | 0   |
| + F           | ield      |                   |                         | Condition      |           | Value            |                  |              |                     |   |         |    |     |
| -             | Date      |                   | •                       | is on or after | •         | Specific Dates 1 | Year in the past | •            |                     |   |         |    |     |
| - /           | Account ( | Code              | •                       | is equal to    | •         | •                |                  |              |                     |   |         |    |     |
|               |           |                   |                         |                |           |                  |                  |              |                     |   |         |    |     |
|               |           |                   |                         |                |           |                  | _                |              |                     |   |         |    |     |
| 1 re          | ecord dis | played            |                         |                |           |                  |                  |              |                     |   |         |    |     |
| Date<br>15/02 | (2022     | Type              | Details<br>Cash/Channes |                | Reference | Amount           | Balance          | Account Code | Account Description |   |         |    |     |
|               |           |                   |                         |                |           |                  |                  |              |                     |   |         |    |     |
|               |           |                   |                         |                |           |                  |                  |              |                     | [ | Details | Cl | ose |

- Refresh When clicked after processing the Bank Reconciliation screen for that buildings, the building once processed will disappear from the grid as it has been actioned and reconciled
- Search Statement Info Header Opens the 'Log Viewer' specifically for Bank Statement information with the 'Balance Date' field

| P Statement li | nfo He   | eder - Tilli | -         | 10.00                              |                 |              |                        |     | $\times$ |
|----------------|----------|--------------|-----------|------------------------------------|-----------------|--------------|------------------------|-----|----------|
| ③ Refresh      | E        | cport        | Advanced  |                                    |                 |              |                        |     | 0        |
| Field          |          |              |           | Condition                          | Val             | ie.          |                        |     |          |
|                |          |              |           |                                    |                 |              |                        |     |          |
| Balance D      | ate      |              |           | <ul> <li>is on or after</li> </ul> | •               | pecific Date | s 1 Year in the past * |     |          |
|                |          |              |           |                                    |                 |              |                        |     |          |
| 12 records d   | fisplaye | d            |           |                                    |                 |              |                        |     |          |
| Balance Date   | Bank     | 858          | Account   | Opening Balance                    | Closing Balance | Processed    |                        |     |          |
| 13/01/2022     | MBL      | 184-446      | 257085274 | -677,608,77                        | -680,171.91     | False        |                        |     |          |
| 12/01/2022     | MBL      | 184-446      | 257085274 | -677,428.77                        | -677,608.77     | False        |                        |     | _        |
| 11/01/2022     | MBL      | 184-446      | 257085274 | -674,471.31                        | -677,428.77     | False        |                        |     |          |
| 10/01/2022     | MBL      | 184-446      | 257085274 | +674,363.31                        | -674,471.31     | False        |                        |     |          |
| 07/01/2022     | MBL      | 184-446      | 257085274 | -670,582.27                        | -674,363.31     | False        |                        |     |          |
| 06/01/2022     | MBL      | 184-446      | 257085274 | -669,647.27                        | -670,582.27     | False        |                        |     |          |
| 05/01/2022     | MBL      | 184-446      | 257085274 | -643,833.01                        | -669,647.27     | False        |                        |     |          |
| 06/08/2021     | MBL      | 184-446      | 257085274 | -432,042.84                        | -437,114.54     | True         |                        |     |          |
| 05/08/2021     | MBL      | 184-446      | 257085274 | -428,702.55                        | -432,042.84     | True         |                        |     |          |
| 04/08/2021     | MBL      | 184-446      | 257085274 | -385,393.51                        | -428,702.55     | True         |                        |     |          |
| 03/08/2021     | MBL      | 184-446      | 257085274 | -394,382.32                        | -385,393.51     | True         |                        |     |          |
| 02/08/2021     | MBL      | 184-446      | 257085274 | -389,252.01                        | -394,382.32     | True         |                        |     | _        |
|                |          |              |           |                                    |                 |              |                        |     |          |
|                |          |              |           |                                    |                 |              |                        | Clo | se       |

Search Statement Info Details – Opens a view of the Bank Statement information with the 'Date' and 'Bank' fields

| Refresh      | E       | port    | Advanced                                                                                                    |      | Condition        |      | Value                             |                |           |  | 0   |
|--------------|---------|---------|----------------------------------------------------------------------------------------------------|------|------------------|------|-----------------------------------|----------------|-----------|--|-----|
| Date         |         |         |                                                                                                    |      | is on or after   |      | Specific Dates 3 Vear in the past | -              |           |  |     |
| Reals        |         |         |                                                                                                    | a i  | in one of the    |      |                                   |                |           |  |     |
|              |         |         |                                                                                                    | nn f |                  |      |                                   |                |           |  |     |
| 0.12         | danina  |         |                                                                                                    |      |                  |      | _                                 |                |           |  |     |
| Date         | Bank    | 858     | Account                                                                                                    | Amo  | ant Balace       | ~    | Narrative                         | Effective Date | Descented |  |     |
| 12,012,02033 | 1.101   | 124 444 | and the second second                                                                                                    |      | 1 10 054110      | 1.4  | CTRATINEY LIAILS CTRATING         | 12.03.0203     | Talas     |  |     |
| 12/01/2022   | MDI     | 104-440 | CONTRACTOR OF THE OWNER OF THE OWNER OWNER OWNER OWNER OWNER OWNER OWNER OWNER OWNER OWNER OWNER OWNER OWNER OWNER OWNER OWNER OWNER OWNER OWNER OWNER OWNE                                                                                                    |      | -7 215 24 100170 |      | Anant Deposit                     | 13/01/2022     | Take      |  | - 1 |
| 13/01/2022   | MBI     | 184.446 | providence of the                                                                                                    |      | -226.00 100122   |      | Agent Descait                     | 13/01/2022     | False     |  |     |
| 3/01/2022    | MBI     | 184.446 | INVESTIGATION OF                                                                                                    |      | -125.00 303814   | 417  | Ament Denneit                     | 13/01/2022     | False     |  |     |
| 2/01/2022    | MBI     | 184.446 | and the second second                                                                                                    |      | -180.00 303814   | 1414 | Ament Denneit                     | 12/01/2022     | Faine     |  |     |
| 1/01/2022    | MBI     | 184-446 | property in                                                                                                    |      | 1.60.056112      |      | STRATAREY 110144 STRATPAY-        | 11/01/2022     | Faine     |  |     |
| 11/01/2022   | MRI     | 184-445 | Contraction of the                                                                                                    |      | -2 809.06 100104 |      | Anent Deposit                     | 11/01/2022     | Falce     |  |     |
| 11/01/2022   | MBI     | 184.446 | and the second second s |      | 150.00 303814    | 1415 | Agent Deposit                     | 11/01/2022     | Talta     |  |     |
| 10/01/2022   | MBI     | 184.446 | PURPORT A                                                                                                    |      | -108 00 303814   | 1415 | Agent Deposit                     | 10/01/2022     | False     |  |     |
| 07/01/2022   | MRI     | 184-666 | Distanting of                                                                                                    |      | 480056118        |      | STRATAREY 110144 STRATPAY-        | 07/01/2022     | Faire     |  |     |
| 07/01/2022   | MRL     | 184-446 | province of the                                                                                                    |      | -1.975.64 100020 |      | Agent Deposit                     | 07/01/2022     | False     |  |     |
| 07/01/2022   | MBL     | 184-446 | DVB/MIN                                                                                                    |      | -1.800.00 100152 |      | Agent Deposit                     | 07/01/2022     | False     |  |     |
| 07/01/2022   | MBL     | 184-446 | of the local division of the local divisiono |      | -10.00 200131    |      | Agent Deposit                     | 07/01/2022     | False     |  |     |
| 06/01/2022   | MBL     | 184-446 | printerio                                                                                                    |      | -580.00 303814   | 3435 | Agent Deposit                     | 06/01/2022     | False     |  |     |
| 06/01/2022   | MBL     | 184-446 | Contraction of the                                                                                                    |      | -230.00 303814   | 3427 | Agent Deposit                     | 06/01/2022     | False     |  |     |
| 06/01/2022   | MBL     | 184-446 | promotion in                                                                                                    |      | -125.00 303814   | 3437 | Agent Deposit                     | 06/01/2022     | False     |  |     |
| 05/01/2022   | MEL     | 184-445 | COMPANY AND                                                                                                    |      | 30.40 056118     |      | STRATAPRY 110144 STRATPRY-        | 05/01/2022     | False     |  |     |
| 05/01/2022   | MBL     | 184-446 | ALC: NO. OF                                                                                                    |      | -2,374.43 100053 |      | Agent Deposit                     | 05/01/2022     | False     |  |     |
| 35/01/2022   | MBL     | 184-446 | and participants                                                                                                    |      | -2,215.34 100160 |      | Agent Deposit                     | 05/01/2022     | False     |  |     |
| 05/01/2022   | MBL     | 184-446 | Distance in a                                                                                                    |      | -2.215.34 100045 |      | Agent Deposit                     | 05/01/2022     | False     |  |     |
| 05/01/2022   | MBL     | 184-446 | and the second second                                                                                                    |      | -1975.84 100173  |      | Agent Deposit                     | 05/01/2022     | False     |  |     |
| 05/01/2022   | MBL     | 184-446 | 0786014                                                                                                    |      | -1.975.84 100170 |      | Agent Deposit                     | 05/01/2022     | False     |  |     |
| 05/01/2022   | MIL     | 184-446 | of the lot of                                                                                                    |      | -1,975.84 100161 |      | Agent Deposit                     | 05/01/2022     | False     |  |     |
| 5/01/2022    | MBL     | 184-446 | strates.                                                                                                    |      | -1,975.84 100138 |      | Agent Deposit                     | 05/01/2022     | False     |  |     |
| 05/01/2022   | MBL     | 184-446 | Distance of                                                                                                    |      | -1,975.84 100076 |      | Agent Deposit                     | 05/01/2022     | False     |  |     |
| 05/01/2022   | MBL     | 184-446 | promotion in                                                                                                    |      | -1.975.84 100024 |      | Agent Deposit                     | 05/01/2022     | False     |  |     |
| 05/01/2022   | MBL     | 184-446 | 10/86/04                                                                                                    |      | -1.975.84 100028 |      | Agent Deposit                     | 05/01/2022     | false     |  |     |
|              | a selec |         |                                                                                                    |      | a line he and do |      | A                                 | def abs absorb |           |  |     |

- Alert Notification Hover over icon with the mouse cursor to display the alert. Some examples below:
  - Invalid SCM BSB or Account Number
  - Bank Account balance not reconciled with statement view the bank Reconciliation Repot for details
  - Opening Balance and last closing balance are different. Opening
     Balance Amount, Closing Balance Amount, Generation Date DD/MM/YY
  - Not processed Building locked by user

#### 3. Allocate Creditor

A new option 'Allocate Creditor' is now available in the Bank Reconciliation. This will allow users to post a receipt directly to a credit note entered against a creditor.

To allocate a receipt to a creditor account, follow the steps below:

- 1. Navigate to 'Bank Reconciliation'
- 2. Select the Transaction that has not matched on the Bank Rec

| 7    | Bank Reconci   | iation  |            |                |             |             |            |                       |            | -         | - 🗆           | ×   |
|------|----------------|---------|------------|----------------|-------------|-------------|------------|-----------------------|------------|-----------|---------------|-----|
| REG  | CANDMAN        |         |            | 6500872 🔻      |             | Show unre   | conciled o | nly Configuration     | Global Leg | jends L   | ocal Legends. | ?   |
| Clos | ing Balance: 9 | ,000.00 | Bank: MBL  | Bsb: 182-200 A | ccount Numb | er: 5555678 | Cur        | rrent Month: April 20 | 22         |           |               |     |
|      | Date           | Туре    | Details    | Reference      | A           | mount       |            | Balance               | Account    |           |               |     |
| >    | 19/04/2022     | OTHER   | ATO REFUND | 8494066        |             | 9,000.0     | 0 🕜        | 9,000.00              |            |           |               |     |
|      |                |         |            |                |             |             |            |                       |            |           |               |     |
|      |                |         |            |                |             |             |            |                       |            |           |               |     |
|      |                |         |            |                |             |             |            |                       |            |           |               |     |
|      |                |         |            |                |             |             |            |                       |            |           |               |     |
|      |                |         |            |                |             |             |            |                       |            |           |               |     |
|      |                |         |            |                |             |             |            |                       |            |           |               |     |
|      |                |         |            |                |             |             |            |                       |            |           |               |     |
|      |                |         |            |                |             |             |            |                       |            |           |               |     |
|      |                |         |            |                |             |             |            |                       |            |           |               |     |
|      |                |         |            |                |             |             |            |                       |            |           |               |     |
|      |                |         |            |                |             |             |            |                       |            |           |               |     |
|      |                |         |            |                |             |             |            |                       |            |           |               |     |
|      |                |         |            |                |             |             |            |                       |            |           |               |     |
|      |                |         |            |                |             |             |            |                       |            |           |               |     |
|      |                |         |            |                |             |             |            |                       |            |           |               |     |
|      |                |         |            |                |             |             |            |                       |            |           |               |     |
|      |                |         |            |                |             |             |            |                       |            |           |               |     |
|      |                |         |            |                |             |             |            |                       |            |           |               |     |
|      |                |         |            |                |             |             |            |                       |            |           |               |     |
|      |                |         |            | [              | Add Item    | Save        | Print      | History               | Statement  | Auto Proc | ess Clo       | ose |

- 3. Click on the entry
- 4. Click 'Allocate Creditor'

| 膏 Bank Recon    | ciliation |           |                   |             |               |                 |                 |           | _              |           | $\times$ |
|-----------------|-----------|-----------|-------------------|-------------|---------------|-----------------|-----------------|-----------|----------------|-----------|----------|
| RECANDMAN       |           |           | 6500872           | •           | Show un       | reconciled only | Configuration   | Global L  | egends Loca    | l Legends | (        |
| Closing Balance | 9,000.00  | Bank: MBL | Bsb: 182-200      | Account Nun | nber: 5555678 | Current         | Month: April 20 | 22        |                |           |          |
| Date            | Туре      | Details   | Reference         | e           | Amount        | Bala            | ince /          | Account   |                |           |          |
| ~               |           |           |                   |             |               | _               |                 |           |                |           |          |
| Туре:           | Other     | ~         |                   |             |               | 0               |                 |           |                |           |          |
| Date:           | 19/04/20  | 022 💌     |                   |             |               |                 |                 |           |                |           |          |
| Details:        | ATO REF   | UND       |                   |             |               |                 |                 |           |                |           |          |
| Reference:      | 8494066   |           |                   |             |               |                 |                 |           |                |           |          |
| Amount:         | 9,000.00  |           |                   |             |               |                 |                 |           |                |           |          |
| Balance:        | 9,000.00  |           |                   |             |               |                 |                 |           |                |           |          |
| Account:        |           |           |                   |             |               |                 |                 |           |                |           |          |
|                 |           |           | Allocate Creditor | Create R    | eceipt Rev    | erse Payment    | Match to Unp    | resented  | Add Allocation | Delet     | e        |
|                 |           |           |                   |             |               |                 |                 |           |                |           |          |
|                 |           |           |                   |             |               |                 |                 |           |                |           |          |
|                 |           |           |                   |             |               |                 |                 |           |                |           |          |
|                 |           |           |                   |             |               |                 |                 |           |                |           |          |
|                 |           |           |                   |             |               |                 |                 |           |                |           |          |
|                 |           |           |                   |             |               |                 |                 |           |                |           |          |
|                 |           |           |                   |             |               |                 |                 |           |                |           |          |
|                 |           |           |                   |             |               |                 |                 |           |                |           |          |
|                 |           |           |                   |             |               |                 |                 |           |                |           |          |
|                 |           |           |                   |             | 1             |                 |                 | -         |                |           | _        |
|                 |           |           |                   | Add Item    | Save          | Print           | History         | Statement | Auto Process   | Clo       | se       |

- 5. Select the Creditor account from the account dropdown
- 6. The details for the creditor selected will appear on screen including credit notes and payments

| RECA      | NDMAN 65008  | 872 - Allocate Creditor |                   |            |         |                |               |                    | _    |     | $\times$ |
|-----------|--------------|-------------------------|-------------------|------------|---------|----------------|---------------|--------------------|------|-----|----------|
| Account   | 08200003 AUS | TRALIAN TAXATION OFFICI | E Date<br>Amount: | 19/04/2022 | •       |                |               |                    |      |     | ?        |
| Reference | Date         | Description             | Invoice No.       |            | On Hold | Invoice Amount | Unpaid Amount | Amount to Allocate |      |     |          |
| D0000016  | 20/04/2022   | GST for 310322          |                   |            |         | -9,000.00      | -9,000.00     | -9000.00           |      |     |          |
|           |              |                         |                   |            |         |                | Include None  | Include All        | Save | Clo | se       |

- 7. Change allocation or save auto allocation
- 8. Refund will be allocated to the selected creditor

| 📄 Bank Recon    | ciliation |                |                     |         |                         |         |                     |              |        | _       |         | $\times$ |
|-----------------|-----------|----------------|---------------------|---------|-------------------------|---------|---------------------|--------------|--------|---------|---------|----------|
| RECANDMAN       |           |                | 650087              | ·2 ·    | Show unrec              | onciled | only Configurati    | on Global Le | egends | Local   | Legends | 0        |
| Closing Balance | 9,000.00  | Bank: MBL      | Bsb: 182-200        | Acc     | ount Number: 5555678    | C       | urrent Month: April | 2022         |        |         |         |          |
| Date            | Туре      | Details        | Refer               | ence    | Amount                  |         | Balance             | Account      |        |         |         |          |
| ~               |           |                |                     |         |                         |         |                     |              |        |         |         |          |
| Туре:           | OTHER - ( | Other          |                     |         |                         | Ø       | Allocation Date     | Reference    |        | Amour   | nt      |          |
| Date:           | 19/04/202 | 22             |                     |         |                         |         | 20/04/2022 9:29 AI  | M B000001    |        | 9,000.0 | 0 🕦     |          |
| Details:        | ATO REFU  | ND             |                     |         |                         |         |                     |              |        |         |         |          |
| Reference:      | 8494066   |                |                     |         |                         |         |                     |              |        |         |         |          |
| Amount:         | 9,000.00  |                |                     |         |                         |         |                     |              |        |         |         |          |
| Balance:        | 9,000.00  |                |                     |         |                         |         |                     |              |        |         |         |          |
| Account:        | 08200003  | AUSTRALIAN TAX | ATION OFFICE        |         |                         |         |                     |              |        |         |         |          |
|                 |           |                |                     |         |                         |         | -                   |              |        |         | _       |          |
|                 |           |                | Bank Reconciliati   | on Allo | cation RECANDMAN 650087 | 2       |                     |              |        | _       |         | ×        |
|                 |           |                | Reference           | B0000   | 0001                    |         |                     |              |        |         |         | 0        |
|                 |           |                | Date/Time Allocated | 20/04   | /2022 9:29 AM           |         |                     |              |        |         |         |          |
|                 |           |                | Allocation Amount   | 9,000.  | .00                     |         |                     |              |        |         |         |          |
|                 |           |                | Transaction Date    | 19/04   | /2022                   |         |                     |              |        |         |         |          |
|                 |           |                | Account             | 08200   | 003 AUSTRALIAN TAXATION | OFFICE  |                     |              |        |         |         |          |
|                 |           |                | Description         | ATO F   | REFUND                  |         |                     |              |        |         |         |          |
|                 |           |                |                     | _       |                         | _       |                     |              |        |         |         |          |
|                 |           |                |                     |         |                         |         |                     |              |        |         |         |          |
|                 |           |                |                     |         |                         |         |                     |              | Sa     | ive     | Clos    | se       |
|                 |           | l              |                     |         |                         |         |                     |              |        |         |         | -        |
|                 |           |                |                     | _       |                         |         |                     |              |        |         |         |          |
|                 |           |                |                     | A       | Add Item Save           | Print   | t History           | Statement    | Auto P | rocess  | Clo     | se       |

### 4. Global Bank Reconciliation Summary Report

A new global report has been created to report Bank Reconciliation information for all buildings detailing the following:

- Bank Account Number
- Building Name
- Bank Balance
- Outstanding Deposits
- Unpresented Withdrawals
- Unreconciled amounts
- Adjusted Bank Balance
- Cash at Bank
- Difference

The Bank Rec Summary Report will report each row for a different bank account as at the date entered before running the report. All bank accounts that are currently active with data will report data for the most recent bank rec on or before the date that was entered.

To access the Bank Reconciliation Summary Report, follow the below steps:

1. Navigate to 'Bank Rec Summary Report'

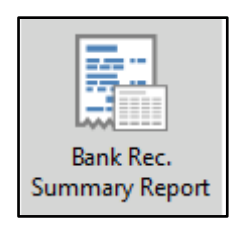

2. Enter the date you wish to report (system will default to yesterday's date) this can be changed

| 🗿 Bank Rec     | onciliatio  | n Summary Repo | rt                     | _     |     | $\times$ |
|----------------|-------------|----------------|------------------------|-------|-----|----------|
| Screen         |             | Template       | rt_BNKRECSUM.xml       |       |     | ?        |
| O Printer      | Ā           | Printer        | Microsoft Print to PDF |       |     | ]        |
| _              |             | Paper Source   | Automatically Select   |       |     |          |
| O Excel        |             | Letterhead     | Blank                  |       | Ŷ   |          |
| Reconciliation | is as at Da | ate 22/03/2022 | •                      |       |     |          |
|                |             |                | _                      |       |     |          |
|                |             |                |                        |       |     |          |
|                |             |                |                        |       |     |          |
|                |             |                |                        |       |     |          |
|                |             |                |                        |       |     |          |
|                |             |                |                        | Print | Clo | se       |
|                |             |                |                        |       |     |          |

- 3. Select Screen, Printer or Excel
- 4. Click 'Print'
- 5. The Bank Rec Summary Report will come to screen

|                   | Bank                                                                                                    | Reconcil        | liation Su              | mmary as                   | s at 22/03        | 3/2022                   |                 |             |
|-------------------|----------------------------------------------------------------------------------------------------|-----------------|-------------------------|----------------------------|-------------------|--------------------------|-----------------|-------------|
| Account<br>Number | Name                                                                                                    | Bank<br>Balance | Outstanding<br>Deposits | Unpresented<br>Withdrawals | /<br>Unreconciled | Adjusted Bank<br>Balance | Cash<br>at Bank | Difference  |
| 12332112          | 100 C                                                                                                    | 0.00            | 0.00                    | 0.00                       | 0.00              | 0.00                     | 0.00            | 0.00        |
| 261220586         | Conception 175                                                                                                    | 138,558.88      | 0.00                    | 0.00                       | 0.00              | 136,556.88               | 136,556.88      | -3,024.35   |
| 23255715          | ALC: UNKNOWN                                                                                                    | 39,525.54       | 0.00                    | 0.00                       | 0.00              | 39,525.54                | 39,525.54       | -41,493.07  |
| 123456789         | 140.04 (FROM                                                                                                    | 8,814.04        | 0.00                    | 0.00                       | 0.00              | 8,814.04                 | 8,814.04        | 0.00        |
| 00567793          | Statement of the local division of the                                                                                                    | 0.00            | 50.00                   | 93,135.44                  | 0.00              | -93,085.44               | -93,085.44      | 0.00        |
| 1234567           |                                                                                                    | 20,190.79       | 0.00                    | 0.00                       | 0.00              | 20,190.79                | 20,190.79       | 0.00        |
| 12345678          | Property and                                                                                                    | 182,773.15      | 0.00                    | 0.00                       | 0.00              | 182,773.15               | 182,773.15      | 0.00        |
| 241236363         | here a                                                                                                    | 0.00            | 66.00                   | 35,452.24                  | 0.00              | -35,386.24               | -35,386.24      | -86,522.36  |
| 261345854         | Arrest .                                                                                                    | 0.00            | 1,380.70                | 0.00                       | 0.00              | 1,380.70                 | 1,380.70        | -51,618.30  |
| 298307794         | No. of Concession, Name                                                                                                    | 0.00            | 0.00                    | 0.00                       | 0.00              | 0.00                     | 0.00            | -36,125.96  |
| 250204708         | the second second second second second second second second second second second second second second second s                                                                                                    | 168,296.03      | 0.00                    | 0.00                       | -8,811.50         | 159,484.53               | 168,296.03      | 0.00        |
| 297645483         | Sec. 1                                                                                                    | 352,168.42      | 0.00                    | 0.00                       | -15,334.25        | 336,834.17               | 352,168.42      | 0.00        |
| 998307794         | have been a set of                                                                                                    | 0.00            | 0.00                    | 0.00                       | 0.00              | 0.00                     | 0.00            | -27,532.04  |
| 4124              | 1.0.0                                                                                                    | 100,190.00      | 0.00                    | 50.00                      | -120.00           | 100,020.00               | 100,140.00      | 0.00        |
| 00876052          |                                                                                                    | 149.75          | 0.00                    | 119,554.02                 | 16.00             | -119,388.27              | -119,404.27     | 100.00      |
| 219681715         | Annual spinster and the                                                                                                    | 1,088,867.20    | 0.00                    | 0.00                       | 20,629.64         | 1,109,496.84             | 1,088,867.20    | 0.00        |
| 285528303         | State Science 75                                                                                                    | 17,357.21       | 0.00                    | 0.00                       | 348.48            | 17,705.69                | 17,357.21       | 574.33      |
| 12346789          | 1000                                                                                                    | 41,820.62       | 0.00                    | 120.00                     | 0.00              | 41,700.62                | 41,700.62       | -25.00      |
| 00675089          | provide the second                                                                                                    | 0.00            | 0.00                    | 49,403.39                  | 0.00              | -49,403.39               | -49,403.39      | 0.00        |
| 00725884          | COLUMN TWO IS NOT                                                                                                    | 0.00            | 0.00                    | 104,520.72                 | 0.00              | -104,520.72              | -104,520.72     | 0.00        |
| 207377789         | Contract Contract                                                                                                    | 82,856.95       | 0.00                    | 0.00                       | 0.00              | 82,856.95                | 82,856.95       | 0.00        |
| 227001187         | CONTRACTOR OF THE OWNER.                                                                                                    | 0.00            | 0.00                    | 0.00                       | 0.00              | 0.00                     | 0.00            | -15,823.67  |
|                   |                                                                                                    |                 |                         |                            |                   |                          |                 |             |
| 45784584          | Contracting and the                                                                                                    | 0.00            | 0.00                    | 0.00                       | 0.00              | 0.00                     | 0.00            | 0.00        |
| 1351351           | Contraction of the local distance of the local distance of the loc | 10,450.00       | 12,563.00               | 10.00                      | 0.00              | 23,003.00                | 23,003.00       | 0.00        |
| 56111666          | Contraction of the local division of the local division of the loc | 0.00            | 0.00                    | 0.00                       | 0.00              | 0.00                     | 0.00            | 0.00        |
| 6514651           | Concession in the local distance in the local distance in the loca | 124.00          | 0.00                    | 0.00                       | -221.00           | -97.00                   | 124.00          | -2,340.00   |
| 00910813          | CONTRACTOR OF THE OWNER.                                                                                                    | 0.00            | 0.00                    | 91,923.73                  | 0.00              | -91,923.73               | -91,923.73      | 0.00        |
| 12323538          | president and states in                                                                                                    | 42,625.71       | 0.00                    | 1,000.00                   | 0.00              | 41,625.71                | 41,625.71       | 0.00        |
| 180362            | COLUMN TWO IS NOT                                                                                                    | 0.00            | 0.00                    | 109,214.88                 | 0.00              | -109,214.88              | -109,214.88     | -119,653.00 |
| 13579753          | and the second second sec                                                                                                    | 1,600.00        | 0.00                    | 0.00                       | 0.00              | 1,600.00                 | 1,600.00        | 100.00      |
| 271450702         | Contraction of the local division of the local division of the loc | 840,997.91      | 0.00                    | 0.00                       | 0.00              | 840,997.91               | 840,997.91      | 1,672.73    |
|                   | 1.00                                                                                                    |                 |                         |                            |                   |                          |                 |             |

## 5. Security

New Security Permissions have been added to security to allow users access to the new modules:

#### **Process Bank Statements**

| emame                                                                                                    | All Permissions For                  |    |
|----------------------------------------------------------------------------------------------------|--------------------------------------|----|
| part and a                                                                                                    | Name                                 |    |
|                                                                                                    | BCMax GLMax DocMax                   |    |
|                                                                                                    |                                      |    |
|                                                                                                    | E menus                              |    |
|                                                                                                    | Process Bank Statements              |    |
|                                                                                                    |                                      |    |
| And a state of the second second second second second second second second second second second second second s  |                                      |    |
| the state of the local                                                                                           |                                      |    |
| Adaptive serves                                                                                                  |                                      |    |
|                                                                                                    |                                      |    |
|                                                                                                    |                                      |    |
| a special sector                                                                                                 | idmin@bcm.com.a                      | au |
|                                                                                                    | Process Bank Statements Filter Close |    |
| and the second second second second second second second second second second second second second second second |                                      |    |

#### **Bank Reconciliation Summary**

| 😰 Security                   | -                | $\Box$ $\times$ |
|------------------------------|------------------|-----------------|
| File 😼 Permissions For — 🗆 🗙 |                  |                 |
| Usemame Name renee.soderlund | Email            | ^               |
| BCMax GLMax DocMax           |                  |                 |
| Permissions                  |                  |                 |
| Bank Reconciliation Summary  |                  |                 |
| - annual                     |                  |                 |
| - new second                 |                  |                 |
| S ris make                   |                  |                 |
| 200-                         |                  |                 |
| hel Bassettije Commu         | admin@bcm.com.au |                 |
|                              | :                | ~               |
|                              |                  | Close           |

For further information in relation to specific changes to Bank Reconciliation please refer to the Online Help

# What's Better

- Changes have been made to disable 'Pay Immediately on Payment Entry' if a building does not have an active operating bank account. This enhancement will not allow payments to export in EFT Manager and disable the 'Exclude' option
- Errors have been resolved around the Interactive Report when in old year where transactions were loading twice and showing as duplicates.
- Issues have been corrected were show generated levies were showing incorrect Dr/Cr on transactions when change lot entitlements via resubdivision.
- Changes have been made to remove roll and bank account checks from the manual upload process and calls to DDR syncing
- Ensure Last BAS is saved was being removed when not ticked during a GLMax Rollover, this has now been resolved.
- When editing a Generated Special Levy and changing the Reason/Purpose the levy will now be updated successfully on save, showing the changes made.
- If a Building had an old year levy edited to zero that was due in the next year the batch 000 brought forwards are now being excluded from the levy arrears ledger card
- Custom Global Report Invalid fields are no longer available for selection and reporting. Custom reports which include old, invalid fields will report blank.
- EBMax Message added to direct uses to use the new Process Bank Statements module to reconcile bank statements. If banks SCM & MBL then EBMax is no longer used to Download and Process Bank Statements.